# SIEMENS

### **APPLICATION GUIDE**

AG012314

#### Using a Modbus TCP to Profibus PA Gateway by IFAK system

| Objective: | <ul><li>Learn how set up the gateway</li><li>Learn how the data is mapped</li></ul>                                                                                                    |                                        |
|------------|----------------------------------------------------------------------------------------------------|----------------------------------------|
| Equipment: | <ul> <li>Web browser</li> <li>Modbus TCP Client</li> <li>Ethernet X0 cable or Ethernet<br/>switch and cables</li> <li>Pactware 4.1 SP3 (works on XP<br/>or Windows 7 Professional)</li> <li>SITRANS DTM</li> </ul> | <ul> <li>isNet Profibus DTM</li> </ul> |

While every effort was made to verify the following information, no warranty of accuracy or usability is expressed or implied.

#### **Overview**

Many gateways are available for use on the market. Siemens has tested a gateway made by IFAK systems called isNet MODgate. This gateway will provide a Modbus TCP/IP connection to Profibus PA, Profibus DP or HART modules. This guide will focus on the Profibus PA modules and show how to connect instruments to the network and access the information.

The Profibus PA module comes in two versions: a 2 segment and 4 segment variant. Currently the 2 segment is available in both 100 mA and 320 mA versions. The 4 segment is only available in a 100 mA version.

#### Siemens Canada Limited Siemens Milltronics Process Instruments

1954 Technology Drive, P.O. Box 4225 Peterborough, Ontario K9J 7B1 / Canada Tel.: (705) 745-2431 Fax: (705) 741-0466 www.siemens.com/sensorsystems

#### Hardware Setup

isNet Lite is the Ethernet module which can have either PNgate or Modgate loaded. These features are loaded when you order the model. In the example below, we have chosen isNet Lite with Modgate option.

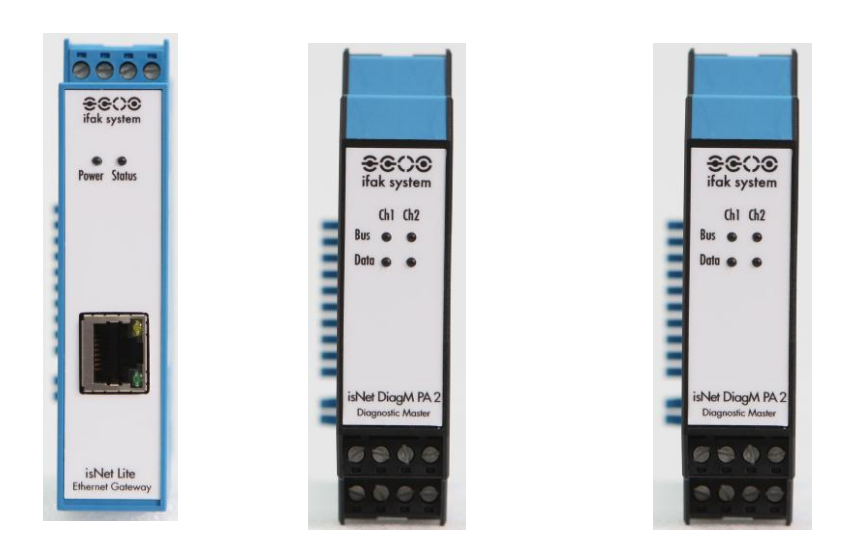

Up to five communication modules can be attached to one isNet Modgate module. The modules simply plug into one another using the side pins. On the last module, a termination plug is required.

#### Wiring

The modules run on 24 V DC. The isNet PA modules get their power from the isNet Lite module. Power is connected to the top terminals using the wiring diagram on the side of the module.

Profibus PA device also gets power through the isNet Lite module. Each channel is a segment with its own PA master. The general wiring is shown below.

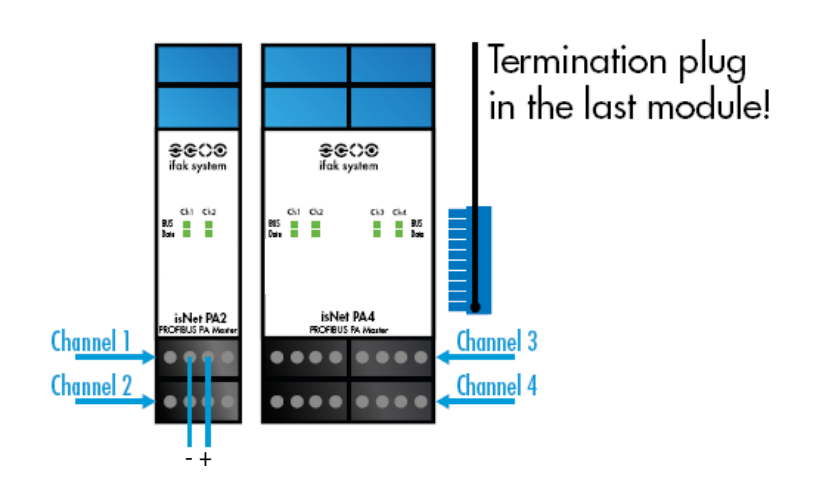

PA segment/channel is normally wired using a trunk line and spur lines as shown below:

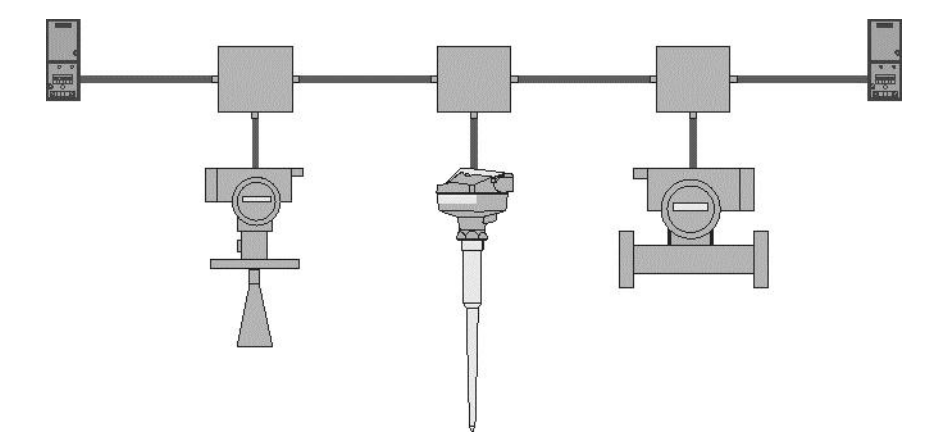

#### **Software Components**

To fully integrate this gateway, you will need the following software components:

- web browser (for example: Internet Explorer that is part of Windows)
  - PACTware (downloadable from IFAK)
  - isNet DP DTM V1.0 (downloadable from IFAK)
  - isNet Mod Gate Config Setup ( from IFAK)
  - Modbus TCP client (eg. Modscan32)
  - SITRANS DTM (from Siemens service and support)
  - EDD for SITRANS DTM for the Siemens instruments you have

The IFAK software can be downloaded from:

http://www.ifak-system.com/en/communication-automation/downloads/

with the exception of isNetModGate Config Setup – contact IFAK support at: <u>http://www.ifak-system.com/en/communication-automation/support/</u>.

Siemens SITRANS DTM and EDD for SITRANS DTM can be downloaded from:

http://support.automation.siemens.com/WW/llisapi.dll?func=cslib.csinfo&lang=en&siteid=csius&aktprim=0&extranet=standard&vi ewreg=WW&objid=45498418&treeLang=en

#### Software setup

1. Setting the IP address

The default IP address of the gateway is 192.168.0.10.

For your computer to access this range, you will need to change your network TCP/IP settings to use an IP address so that the first three octets match the IFAK module: the IP address needs to be in the range of 192.168.0.xx where xx is between 1 and 254 but not 10. Also the subnet will need to be set to 255.255.255.0.

Using a web browser, you can change the IP address through the network screen shown below:

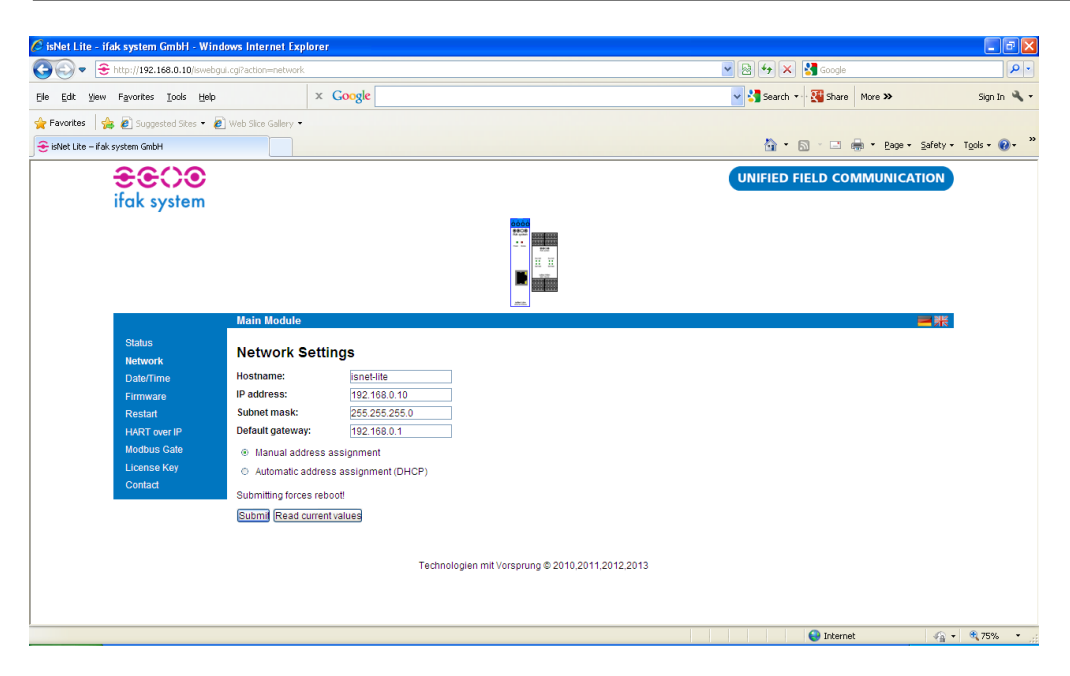

You have two options: setting the values manually or using DHCP. Please note that changing these values and clicking the submit button will cause a reset.

2. Profibus Communications:

The Profibus instruments need to have their addresses set to an address from 3 to 125. A special GSDML file will need to be generated to let the isNet PA module know what instrument is at what address.

- a. Verify that you have all the GSD files of all the instruments that you want to attach to the isNet PA. Save these to a directory that you can reference later.
- b. Lay out your network so that you know which instrument is at what address.
- c. Run Pactware with Modgate DTM installed and do the following:

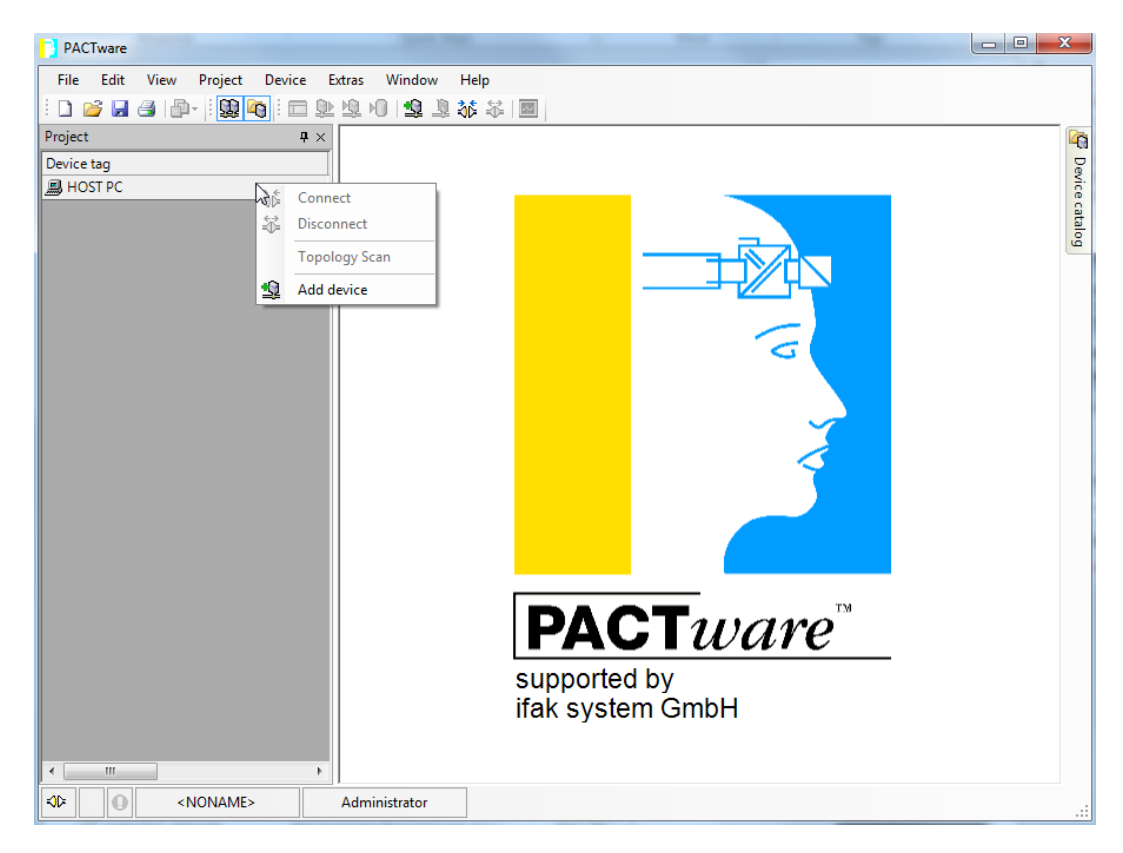

i. Run PACTware and right-click on HOST PC and select Add device.

#### ii. Select isNet Modgate and click 'OK'.

|   | Device for      |                   |             |       |                  |             | ×       |
|---|-----------------|-------------------|-------------|-------|------------------|-------------|---------|
| Γ | All Devices     |                   |             |       |                  |             |         |
|   | Device 🔺        | Protocol          | Vendor      | Group | Device Version   | FDT version | DTM ve  |
|   | 🗐 isNet Cube    | isNet Cube; isNet | ifak system | FDT   | 1.0 / 2012-12-19 | 1.2.1       | 1.0.0.2 |
|   | 📕 isNet Lite    | isNet Cube; isNet | ifak system | FDT   | 1.0 / 2012-12-19 | 1.2.1       | 1.0.0.2 |
|   | 📕 isNet ModGate | isNet ModGate Co  | ifak system | FDT   | 1.0 / 2013-07-10 | 1.2.1       | 1.0.0.0 |
|   | 🗊 isNet PNGate  | isNet PNGate Con  | ifak system | FDT   | 1.0 / 2013-07-10 | 1.2.1       | 1.0.0.0 |
|   | <               |                   | m           |       |                  |             | 4       |
|   |                 |                   | G           |       | ОК               | Can         | :el     |

| PACTware                      |                                                    |      |
|-------------------------------|----------------------------------------------------|------|
| File Edit View Project Device | Extras Window Help                                 |      |
| i 🗋 💕 🖌 🎯 🗗 i 🔛 🍋 i           | ■ ◎ ◎ ◎ ◎ ◎ ◎ ◎ ◎ ◎                                |      |
| Project #                     | ×                                                  |      |
| Device tag                    |                                                    |      |
| B HOST PC                     |                                                    |      |
| isNet ModGate                 | t Connect                                          | Cata |
| <b>N</b>                      | Disconnect                                         | 200  |
|                               |                                                    |      |
| 2                             | Load from device                                   |      |
|                               | Store to device                                    |      |
|                               | Parameter                                          |      |
|                               | Measured value                                     |      |
|                               | Simulation                                         |      |
|                               | Diagnosis                                          |      |
|                               | Display channels                                   |      |
|                               | Channels •                                         |      |
|                               | Topology Scan                                      |      |
|                               | Diagnostic Scan                                    |      |
|                               | Up-/Download-Manager                               |      |
|                               | Print                                              | _    |
|                               | Additional functions                               | TM   |
| •                             | Add device                                         |      |
|                               | Exchange device DV                                 |      |
| <u>1</u>                      | Delete device GmbH                                 |      |
|                               | Properties <isnet modgate="">isNet ModGate</isnet> |      |
| <                             | •                                                  |      |
| <pre></pre>                   | Administrator                                      |      |

#### iii. Right click on isNet Modgate and sellect Parameter

| PACTware                         |                                                                |                               |
|----------------------------------|----------------------------------------------------------------|-------------------------------|
| File Edit View Project Device B  | Extras Window Help                                             |                               |
| i 🗅 💕 📕 🎯   🗗 - 🧎 🗱 🍋 i 🗖 🕸      | ◎ ◎ ◎ ◎ šš ši ■                                                |                               |
| Project # ×                      | J isNet ModGate Parameter                                      | 4 🖻 🗙 🗖                       |
| Device tag HOST PC isNet ModGate | Device: isNet ModGate Config DTM<br>Description: isNet ModGate | €€CO<br>ifak system           |
|                                  | NetCube Selection                                              | talog                         |
| •                                | IP:                                                            | Refresh                       |
|                                  | Modules:                                                       | Create child DTMs for modules |
|                                  |                                                                |                               |
|                                  | 3                                                              |                               |
|                                  |                                                                |                               |
|                                  |                                                                |                               |
|                                  |                                                                |                               |
| 1                                |                                                                |                               |
|                                  |                                                                |                               |
|                                  |                                                                |                               |
|                                  |                                                                |                               |
|                                  |                                                                |                               |
|                                  |                                                                |                               |
| 4                                |                                                                |                               |
|                                  | Uffline Configuration                                          |                               |
|                                  |                                                                | UN Apply Lancel               |
| ۰                                | Disconnected                                                   |                               |
| NONAME>                          | Administrator                                                  |                               |

iv. Check the off-line configuration button at the bottom of the screen:

| PACTware                                                                                                    |                                                                                                    |
|----------------------------------------------------------------------------------------------------|----------------------------------------------------------------------------------------------------|
| File Edit View Project Device Extras Window Help                                                                                                    |                                                                                                    |
| : D 👒 🖱 ④   卧-   [簡  @ ]: 🗆 訴 前 10   7 🧋 梁 梁   圖                                                                                                    | by the second second se |
| Project  Project  Pro | Create child DTMs for modules<br>(empty) v                                                                                                    |
|                                                                                                    | OK Apply Cancel                                                                                                    |
| ✓ III → Star Disconnected ① Data set                                                                                                    |                                                                                                    |
| Image: State of the state of the state o                  |                                                                                                    |

v. Highlight the module and select the PA module that you are using from the dropdown menu on the side:

| PACTware                               |                                                                                                    |                                                                                                    |
|----------------------------------------|----------------------------------------------------------------------------------------------------|----------------------------------------------------------------------------------------------------|
| File Edit View Project Device I        | Extras Window Help                                                                                            |                                                                                                    |
| : 🗅 🧉 🖪 🥞   🗗 -  : 🔛 崎  : 🗖 與          | 2 9 10 1 12 2 36 36 1 1 1 1 1 1 1 1 1 1 1 1 1 1 1 1 1                                                         |                                                                                                    |
| Project # ×                            | 🏮 isNet ModGate Parameter                                                                                     | 4 Þ 🗙 🎑                                                                                                    |
| Device tag<br>HOST PC<br>icNet ModGate | Device: isNet ModGate Config DTM<br>Description: isNet ModGate                                                | ÷<br>ifak system                                                                                                    |
| M Intermodule                          | NetCube Selection                                                                                             |                                                                                                    |
|                                        | IP:                                                                                                    | <u>م</u>                                                                                                    |
|                                        | Modules: 01 isNet PA2 Diagmaster (2 channels a 100mA)<br>02 cempty><br>03 cempty><br>04 cempty><br>05 cempty> | Create child DTMs for modules<br>isNet PA2 Diagmaster (2 channels a<br><empty><br/>isNet DP (1 channel)<br/>isNet HOP (2 channels)<br/>isNet HOP (2 channels)<br/>isNet HOP (2 channels)<br/>isNet PA Diagmaster (1 channel with 32<br/>isNet PA Diagmaster (1 channel with 32<br/>isNet PA2 Diagmaster (2 channels a 100<br/>isNet PA2 Diagmaster (2 channels a 100<br/>isNet PA4 Diagmaster (4 channels a 100<br/>Other Module</empty> |
|                                        | Offline Configuration                                                                                         |                                                                                                    |
|                                        |                                                                                                    | OK Apply Cancel                                                                                                    |
| < •                                    | KI⊅ Disconnected ① Data set                                                                                   |                                                                                                    |
| <pre></pre>                            | Administrator                                                                                                 |                                                                                                    |

vi. Click on Create child DTM

| PACTware                                                                                                    |                                                                                   |                                                                      |
|----------------------------------------------------------------------------------------------------|-----------------------------------------------------------------------------------|----------------------------------------------------------------------|
| Pile       Edit       View       Project       Device         Project       Project       Project       Project       Project         HOST PC       IsNet ModGate       IsNet ModGate | Extras Window Help                                                                | Create child DTMs for modules<br>isNet PA2 Diagmaster (22hannels a • |
| < <u>Ⅲ</u> ►<br>∜▷ <b>★</b> ○ <noname></noname>                                                                                                    | Offline Configuration     Offline Configuration     Disconnected     Odd Data set | OK Apply Cancel                                                      |

vii. Right click on PA module and select 'add a device'

| PACTware                                   |                                                                                                    |
|--------------------------------------------|----------------------------------------------------------------------------------------------------|
| File Edit View Project Device              | e Extras Window Help                                                                                                    |
| i 🗅 🧉 🛃 🎒 👘 i 🛄 🙀 i 🗖                      | ■ № 炮 1 炮 撃 赫 谷 1 圖                                                                                                    |
| Project                                    | 🕂 📜 isNet ModGate Parameter                                                                                                    |
| Device tag<br>B HOST PC<br>I isNet ModGate | Device: isNet ModGate Config DTM Sector isNet ModGate Config DTM IsNet ModGate isNet ModGate if ak system                              |
| M1_isNet PA2 Diagmaster (2-cha             | NetCube Selection                                                                                                    |
| άζ.                                        | Connect                                                                                                    |
| <u>۵</u>                                   | Disconnect                                                                                                    |
|                                            | Get device state                                                                                                    |
| ₽                                          | Load from device                                                                                                    |
| 브르                                         | Store to device                                                                                                    |
|                                            | Parameter                                                                                                    |
|                                            | Measured value                                                                                                    |
|                                            | Simulation                                                                                                    |
|                                            | Diagnosis                                                                                                    |
|                                            | Display channels                                                                                                    |
|                                            | Channels +                                                                                                    |
|                                            | Topology Scan                                                                                                    |
|                                            | Diagnostic Scan                                                                                                    |
|                                            | Up-/Download-Manager                                                                                                    |
|                                            | Print                                                                                                    |
|                                            | Additional functions                                                                                                    |
| 2                                          | Add device                                                                                                    |
|                                            | Exchange device                                                                                                    |
| <u>\$</u>                                  | Delete device                                                                                                    |
|                                            | Properties <m1_isnet (2="" 100ma)="" a="" channels="" diagmaster="" pa2="">isMod PA2 Diagmaster module (2 channels a 100mA)</m1_isnet> |
| NONAME>                                    |                                                                                                    |

| Device for         |                  |             |       |                  |                | x        |
|--------------------|------------------|-------------|-------|------------------|----------------|----------|
| All Devices        |                  | Ν           |       |                  |                |          |
| Device             | Protocol         | Vendor      | Group | Device Version   | FDT version    | DTM vi   |
| 😉 isMod Pro Device | isMod GSD Config | ifak system | FDT   | 1.0 / 2012-05-15 | 1.2.0 Addendum | 1.0 / 20 |
|                    |                  |             |       |                  |                |          |
|                    |                  |             |       |                  |                |          |
|                    |                  |             |       |                  |                |          |
|                    |                  |             |       |                  |                |          |
|                    |                  |             |       |                  |                |          |
|                    |                  |             |       |                  |                |          |
|                    |                  |             |       |                  |                |          |
|                    |                  |             |       |                  |                |          |
|                    |                  |             |       |                  |                |          |
| •                  |                  |             |       |                  |                | ۱. F     |
| •                  |                  |             |       |                  |                |          |
|                    |                  |             |       |                  |                |          |
|                    |                  |             |       | ОК               | Canc           | el       |

- viii. Select isMod Pro Device and double click.
- ix. Select the channel;

| Ch  | annel : | selection | X                         |
|-----|---------|-----------|---------------------------|
| Cha | nnel    | Туре      | assigned to               |
| 1   |         | Channel 1 |                           |
| 2   |         | Channel 2 |                           |
|     |         |           |                           |
|     |         |           |                           |
|     |         |           |                           |
|     |         |           |                           |
|     |         |           |                           |
|     |         |           |                           |
|     |         |           |                           |
|     |         |           |                           |
|     |         |           |                           |
|     |         |           |                           |
|     |         |           | <u>Q</u> K <u>C</u> ancel |
|     |         |           |                           |

x. Select the address that instrument will be at:

| PACTware                                                                                                    |                                                                                                    |
|----------------------------------------------------------------------------------------------------|----------------------------------------------------------------------------------------------------|
| <u>File Edit View Project Device Extras</u>                                                                                                    | ; <u>W</u> indow <u>H</u> elp                                                                                                    |
| i 🗅 🧉 🛃 🎒 👘 i 🔛 🖄 🖄                                                                                                    | N 9 2 3 4 1 1 1 1 1 1 1 1 1 1 1 1 1 1 1 1 1 1                                                                                                    |
| Project 🗜 🗙                                                                                                    | isNet ModGate Parameter 😥 M1_isNet PA2 Di Set DeviceDTM Address                                                                                                    |
| Project<br>Project<br>Device tag<br>HOST PC<br>Fill isNet ModGate<br>Fill M1_isNet PA2 Diagmaster (2 channe<br>Fill isNod GSD Config DTM<br>De<br>De<br>De<br>De<br>De<br>De<br>De<br>D | isNet ModGate Parameter     M1_isNet PA2 Di Set DeviceDTM Address     Device:   isNet DP Gateway DTM Description: isNet PA2 Diagmaster (2 channels a 100mA) ifok system ifok system New DTM Tag: isMod GSD Config DTM Address: D OK Cancel Disconnected Data set Image: Concel Disconnected |
| <                                                                                                    |                                                                                                    |
| ্যদি 🗶 🕘 <noname> Adm</noname>                                                                                                    | ministrator                                                                                                    |

| PACTware                              | 27                                                                                                    |                               | 0        |                              | J. J. J. J. J. J. J. J. J. J. J. J. J. J | 0                       |     |               |                           |                     |
|---------------------------------------|----------------------------------------------------------------------------------------------------|-------------------------------|----------|------------------------------|------------------------------------------|-------------------------|-----|---------------|---------------------------|---------------------|
| <u>F</u> ile <u>E</u> dit <u>V</u> ie | w                                                                                                    | <u>P</u> roject <u>D</u> evic | e E      | <u>x</u> tras <u>W</u> indow | <u>H</u> elp                             |                         |     |               |                           |                     |
| i 🗋 💕 🛃 🎒                             | <b>P</b> -                                                                                                    | 💭 🖓 E                         | <u> </u> | 12 10 12 💈                   | 👬 🐳 🔟                                    |                         |     |               |                           |                     |
| Project                               |                                                                                                    |                               | ₽×       | 🏮 isNet Mod                  | Gate Paramete                            | r                       |     |               |                           | d b 🗙 🗠             |
| Device tag<br>HOST PC<br>isNet ModGa  | te                                                                                                    |                               |          | Device:<br>Description       | isNet Mod<br>on: isNet Mod               | Gate Config DTM<br>Gate |     |               |                           | €€C)<br>ifak system |
|                                       | <br>A2 D                                                                                                    | iagmaster (2 cha              | anne     | NetCube Select               | ion                                      |                         |     |               |                           | talog               |
| 💷 🕃 isMod G                           |                                                                                                    | onfia DTM                     | Ĩ        | Įp.                          |                                          |                         | -   |               |                           |                     |
|                                       | 30                                                                                                    | <u>C</u> onnect               |          |                              |                                          |                         | nA) |               | Create child DTMs for     | modules             |
|                                       | ÷                                                                                                    | <u>D</u> isconnect            |          |                              |                                          |                         |     |               | isNet PA2 Diagmaster (2 c | hannels a 💌         |
|                                       | ₽                                                                                                    | Load from dev                 | ice      |                              |                                          |                         |     |               |                           |                     |
|                                       | 堕                                                                                                    | Store to device               | 2        |                              |                                          |                         |     |               |                           |                     |
|                                       |                                                                                                    | <u>P</u> arameter             |          |                              |                                          |                         |     |               |                           |                     |
|                                       |                                                                                                    | Measured valu                 | e        |                              |                                          |                         |     |               |                           |                     |
|                                       |                                                                                                    | Simulation                    |          |                              |                                          |                         |     |               |                           |                     |
|                                       |                                                                                                    | <u>D</u> iagnosis             |          |                              |                                          |                         |     |               |                           |                     |
|                                       |                                                                                                    | Print                         |          |                              |                                          |                         |     |               |                           |                     |
|                                       |                                                                                                    | Additional <u>f</u> un        | ctions   | ;                            |                                          | ,                       |     | <u>C</u> om   | pare offline              |                     |
|                                       | -9                                                                                                    | Add device                    |          |                              |                                          |                         |     | <u>C</u> om   | npare online              |                     |
|                                       |                                                                                                    | Exchange devi                 | ce       |                              |                                          |                         |     | <u>S</u> et v | value                     |                     |
|                                       | <u>.</u>                                                                                                    | Delete device                 |          |                              |                                          |                         |     | GSD           | Selection                 |                     |
|                                       |                                                                                                    | Pr <u>o</u> perties <5,i      | sMod     | GSD Config DTM>              | [Channel 1] isl                          | Mod Pro Device          | ĥ   | Write         | e device data to file     |                     |
|                                       |                                                                                                    |                               |          |                              |                                          |                         |     |               | _                         | 1                   |
|                                       |                                                                                                    |                               |          | V                            | Offline Configura                        | ation                   |     |               |                           |                     |
|                                       |                                                                                                    |                               |          |                              |                                          |                         |     |               | OK Apply                  | Cancel              |
| •                                     |                                                                                                    |                               | •        | Disconnecte                  | d                                        | 🗍 🚺 Data se             | t   |               |                           |                     |
| <>> ★ ●                               | <n< td=""><td>ONAME&gt;</td><td></td><td>Administrator</td><td></td><td></td><td></td><td></td><td></td><td></td></n<> | ONAME>                        |          | Administrator                |                                          |                         |     |               |                           |                     |

xi. Right click on ismod gsd config DTM and select 'Additional functions/ GSD selector.

xii. Pick the GSD file you need and select open.

| 🔁 Open             | - topic lines have        | ×                  | <u> </u> |
|--------------------|---------------------------|--------------------|----------|
| Look in: 📗         | LR560 -                   | G 🤌 📂 🛄 -          |          |
| Name               | *                         | Date modified      | ту       |
| SIEM816            | iB.gsd                    | 05/01/2012 4:55 PM | G!       |
|                    |                           |                    |          |
|                    |                           |                    |          |
|                    |                           |                    | •        |
| File <u>n</u> ame: | SIEM816B.gsd              | Open               |          |
| Files of type:     | GSD Files (*.gs*)         | ▼ Cancel           |          |
|                    | Open as <u>r</u> ead-only | ß                  | зđ       |

| PACTware                        |                                                          |                                                                                                    |
|---------------------------------|----------------------------------------------------------|----------------------------------------------------------------------------------------------------|
| File Edit View Project Device E | tras Window Help                                         | de la companya de la companya de la |
| i 🗋 💕 🛃 🎒 🎰 🕴 🛄 🚳 i 🗖 ⊵         | ◎ ● ◎ ◎ 診 ◎   ■                                          |                                                                                                    |
| Project # ×                     | IsNet ModGate Parameter 😌 SITRANS LR560 Configuration    | d þ 🗙 🏹                                                                                                    |
| Device tag                      | Device: isMod GSD Config DTM                             | <del></del>                                                                                                    |
| HOST PC                         | Description: GSD based configuration                     | ifak system 👸                                                                                                    |
| In the modulate                 |                                                          | atalo                                                                                                    |
| E SITRANS LR560                 | Device Information Module Configuration Parameterization |                                                                                                    |
|                                 |                                                          |                                                                                                    |
|                                 | Vendor SIEMENS AG Device Type SITRANS LR550              |                                                                                                    |
|                                 | 0.0100                                                   |                                                                                                    |
|                                 | IDENT No UX816B Revision I                               |                                                                                                    |
|                                 |                                                          |                                                                                                    |
|                                 | HW Revision 1 SW Revision 1.00                           |                                                                                                    |
|                                 |                                                          |                                                                                                    |
|                                 |                                                          |                                                                                                    |
|                                 |                                                          |                                                                                                    |
|                                 |                                                          |                                                                                                    |
|                                 |                                                          |                                                                                                    |
|                                 |                                                          |                                                                                                    |
|                                 |                                                          |                                                                                                    |
|                                 |                                                          |                                                                                                    |
|                                 |                                                          |                                                                                                    |
|                                 | OK Cancel                                                | Apply                                                                                                    |
|                                 |                                                          |                                                                                                    |
| <                               | Alþ Offline 🗍 🗍 Data set 📝                               |                                                                                                    |
| NONAME>                         | Administrator                                            |                                                                                                    |

- xiii. Repeat the process of adding devices until you have your full network.
- xiv. When you are done adding instruments, highlight isNet Modgate at the top of the tree:

| PACTware   |                                                    |            |                                      | - • ×       |
|------------|----------------------------------------------------|------------|--------------------------------------|-------------|
| File Edit  | View Project Device Extras Window H                | lelp       |                                      |             |
| i 🗋 💕 🛃 (  | 3 🗗 i 📴 🐴 i 🗖 🖳 🖄 🖄 i 🗳 🦉                          | <b>Č</b> 🗐 |                                      |             |
| Project    | 🕈 🗙 🗍 isNet ModGate                                | Para       | ameter 😌 SITRANS LR560 Configuration | 4 Þ 🗙 🌆     |
| Device tag | Device:                                            | isi        | Mod GSD Config DTM 🤤 🤤               |             |
| HOST PC    | Description                                        | G          | SD based configuration if c          | ak system 🔋 |
| Le ûs Me   | Connect                                            | L          |                                      | atalo       |
|            | Disconnect                                         | Mod        | dule Configuration Parameterization  | ق           |
| Ω          | Load from device                                   |            |                                      |             |
| 壇          | Store to device                                    | SIE        | MENS AG Device Type SITRANS LR560    |             |
|            | Parameter                                          |            |                                      |             |
|            | Measured value                                     | 0x8.       | 16B Revision 1                       |             |
|            | Simulation                                         | _          | 100                                  |             |
|            | Diagnosis                                          | 1          | SW Revision 1.00                     |             |
|            | Display channels                                   |            |                                      |             |
|            | Channels •                                         |            |                                      |             |
|            | Topology Scan                                      |            |                                      |             |
|            | Diagnostic Scan                                    |            |                                      |             |
|            | Up-/Download-Manager                               |            |                                      |             |
|            | Print                                              |            |                                      |             |
|            | Additional functions                               |            | Compare offline                      |             |
| <u></u>    | Add device                                         |            | Compare online                       |             |
|            | Exchange device                                    |            | Set value                            |             |
| <u>_</u>   | Delete device                                      |            | Scan list Cancel                     | Apply       |
|            | Properties <isnet modgate="">isNet ModGate</isnet> |            | Export Configuration as GSDML        |             |
| ٠ III      | ► NP Offline                                       | Ю          | Write device data to file            |             |
| *          | <noname> Administrator</noname>                    | _          |                                      | .::         |

- xv. Right click and select 'Additional functions / Export configuration as a GSDML ...
- xvi. When you do this you will get this screen:

| PACTware                        |                               |                                 |                      |                    |
|---------------------------------|-------------------------------|---------------------------------|----------------------|--------------------|
| File Edit View Project Device E | xtras Window Help             |                                 |                      |                    |
| i 🗋 💕 🖌 🎯 🖓 🕴 🔛 🦛 i 🗖 🕨         | 塩 🛛 😫 💐 🍀 🔳                   |                                 |                      |                    |
| Project 🕂 🕈 🗙                   | 🏮 isNet Mod Parameter 🔇       | SITRANS L Configuration         | 🌗 isNet Mod Export C | onfiguration 🔄 🕨 🗠 |
| Device tag                      | PN Gate Configuration Informa | tion                            |                      | Devic              |
| isNet ModGate                   | Device Accesspoint Name:      | DAP - isNet ModGate             |                      | e catalog          |
| STIRANS LR560                   | Information Text:             | Device Access Point for isNet M | lodGate              |                    |
|                                 | Vendor Name:                  | ifak system GmbH                | Order Number: 123456 |                    |
|                                 |                               | 2                               | OK Cancel            |                    |
|                                 |                               |                                 |                      |                    |
|                                 |                               |                                 |                      |                    |
|                                 |                               |                                 |                      |                    |
| • III •                         |                               |                                 |                      |                    |
| <pre>NONAME&gt;</pre>           | Administrator                 |                                 |                      | :                  |

xvii. Click OK and it will ask you will to put the GSDML file. This file will need to imported into isNet lite via the web browser:

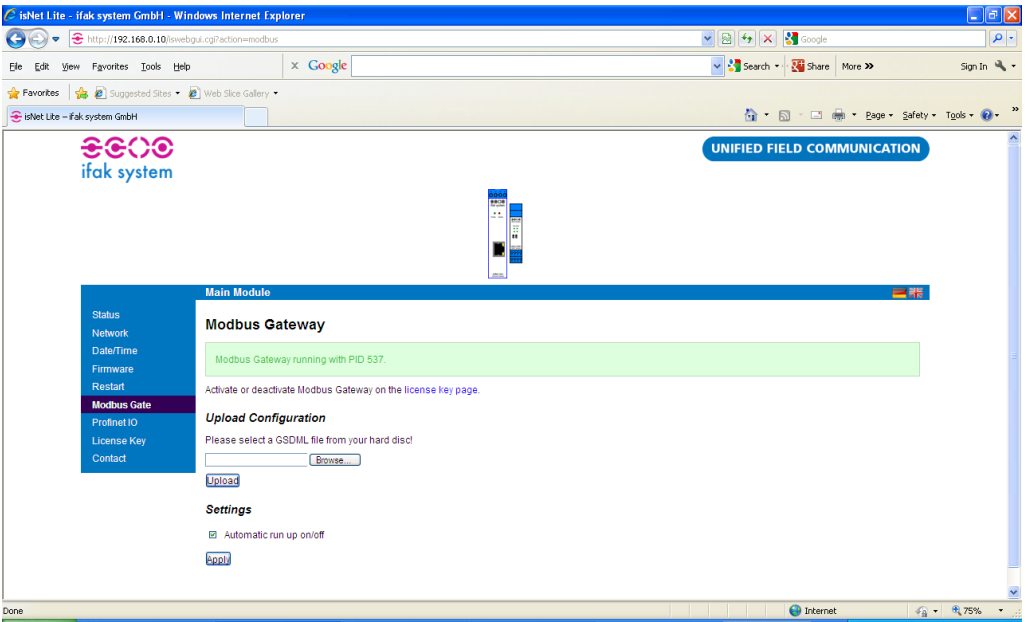

xviii. After you upload the GSDML file. Please verify that the Automatic run up on/off box is checked.

#### 3. Modbus Memory Map

The data from the instruments is stored in input registers in isNet Modgate. It is very simple to access. You need to configure the Modbus TCP client software to access the IP address of the gateway and then the Modbus address corresponds to the module number. The first module to the right of the head module is address 1, the second is address 2, and so on.

The data is located in the following input registers address (300,000 series). Please note that the addresses given assume that you start a 1. Some Modbus TCP master start counting at 0, so the addresses stated would be shifted down by 1.

Each channel on the card has a different range of input registers.

| Channel number | Start   | Length |
|----------------|---------|--------|
| 1              | 300,001 | 16,128 |
| 2              | 316,129 | 16,128 |
| 3              | 332,257 | 16,128 |
| 4              | 348,385 | 16,128 |

Within each channel range of registers the input data is mapped as per the Profibus address with the following offsets:

| Profibus address | Input register offset |
|------------------|-----------------------|
| 0                | 384                   |
| 1                | 505                   |
| 2                | 626                   |
| 3                | 747                   |
| 4                | 868                   |
| 5                | 989                   |
| 6                | 1110                  |
| 7                | 1231                  |
| 8                | 1352                  |
| 9                | 1473                  |
| 10               | 1594                  |
| 11               | 1715                  |
| 12               | 1836                  |
| 13               | 1957                  |
| 14               | 2078                  |
| 15               | 2199                  |
| 16               | 2320                  |
| 17               | 2441                  |
| 18               | 2562                  |
| 19               | 2683                  |
| 20               | 2804                  |
| 21               | 2925                  |
| 22               | 3046                  |
| 23               | 3167                  |
| 24               | 3288                  |
| 25               | 3409                  |
| 26               | 3530                  |
| 27               | 3651                  |
| 28               | 3772                  |

| 29 | 3893 |
|----|------|
| 30 | 4014 |
| 31 | 4135 |
| 32 | 4256 |
| 33 | 4377 |
| 34 | 4498 |
| 35 | 4619 |
| 36 | 4740 |
| 37 | 4861 |
| 38 | 4982 |
| 39 | 5103 |
| 40 | 5224 |
|    |      |

Each Profibus slave can return up to 121 words long. If you have a PA device attached with one AI, then the data within 121 word range would have the following meaning:

| Offset and range | Meaning                                              |
|------------------|------------------------------------------------------|
| Word 1 low byte  | Communication status 0 = data ok, 255 = data is bad, |
|                  | communication error                                  |
| Word 1 high byte | Message counter – should always be changing values   |
| Word 2 to 5      | IEEE floating point representation of the PV         |
| Word 6 high byte | Profibus PA Status byte                              |
|                  |                                                      |

Example: If you had a SITRANS LR250 attached to Channel 1 of Module 1 and it was addressed at Profibus bus address 10 then the PV would be located at 301,596 and 301,597. The status byte would be the high byte of 301,598.

#### Accessing Profibus instruments parameters via PACTware

To access instruments parameters via PACTware, you require the following packages:

- PACTware V4.1 sp3
- isNet Profibus DTM
- SITRANS DTM
- EDD for the SITRANS DTM for the Siemens instrument that is attached to the IFAK gateway

The first two software packages can be downloaded from the IFAK website at www.ifak-system.com , clicking on **Stationary Integration** and then Downloads.

SITRANS DTM can be downloaded from Siemens Service and support. Please go to the product page for SITRANS DTM at <u>www.siemens.com/sitransdtm</u> and click on **Support** and then **Software Downloads**.

The EDD for the different instruments can be found on Siemens service and support from the download section accessible from the instrument's product page. For example, for the SITRANS LR250, go to <u>www.siemens.com/sitranslr250</u> and click on **Support** and then **Software Downloads**.

#### Using PACTware to talk to instruments

Below are the steps required to setup a PACTware project to connect to an instrument connected the isNet PA2 gateway. In this example, we will be using the SITRANS LR560.

#### 1. Run PACTware and right-click on HOST PC and select Add device.

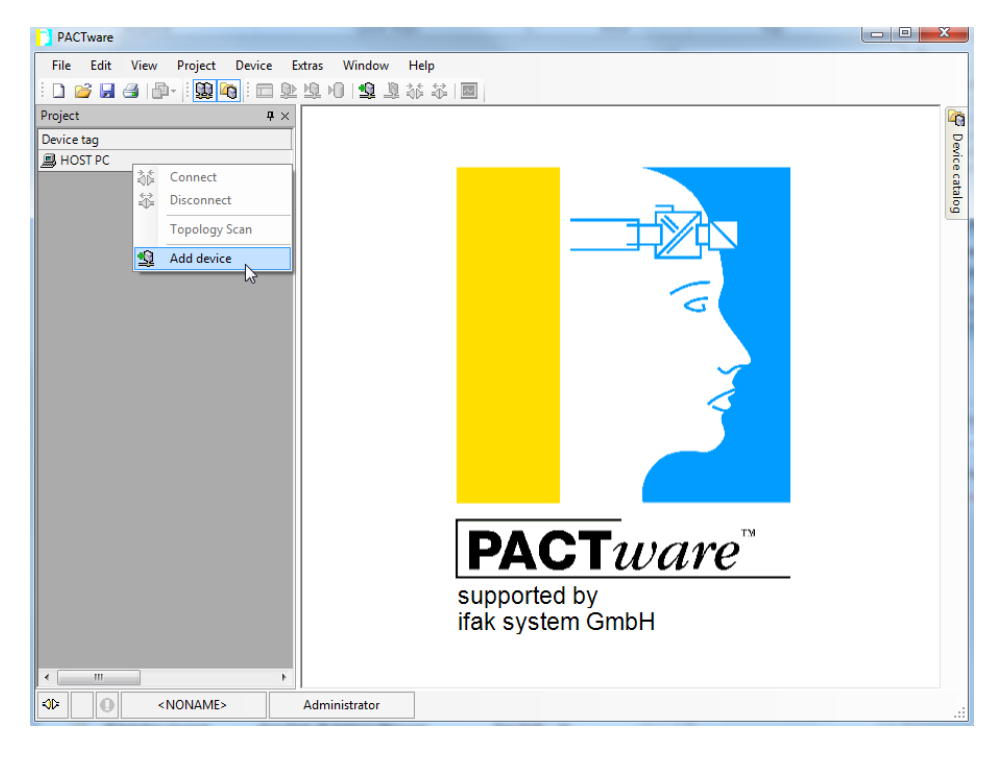

#### 2. Select isNet Lite and click OK.

| Device for      |                              |                |       |                  |             | X       |
|-----------------|------------------------------|----------------|-------|------------------|-------------|---------|
| All Devices     |                              |                |       |                  |             |         |
| Device          | <ul> <li>Protocol</li> </ul> | Vendor         | Group | Device Version   | FDT version | DTM ve  |
| 📱 isNet Cube    | isNet Cube; isNe             | t ifak system  | FDT   | 1.0 / 2012-12-19 | 1.2.1       | 1.0.0.2 |
| 🚺 isNet Lite    | isNet Cube; isNe             | t ifak system  | FDT   | 1.0 / 2012-12-19 | 1.2.1       | 1.0.0.2 |
| 🔋 isNet ModGase | isNet ModGate                | Cc ifak system | FDT   | 1.0 / 2013-07-10 | 1.2.1       | 1.0.0.0 |
| isNet PNGate    | isNet PNGate Co              | on ifak system | FDT   | 1.0 / 2013-07-10 | 1.2.1       | 1.0.0.0 |
| <               |                              | m              |       |                  |             | 4       |
|                 |                              |                |       | ОК               | Ca          | incel   |

3. Right-click on isNet and select Parameters:

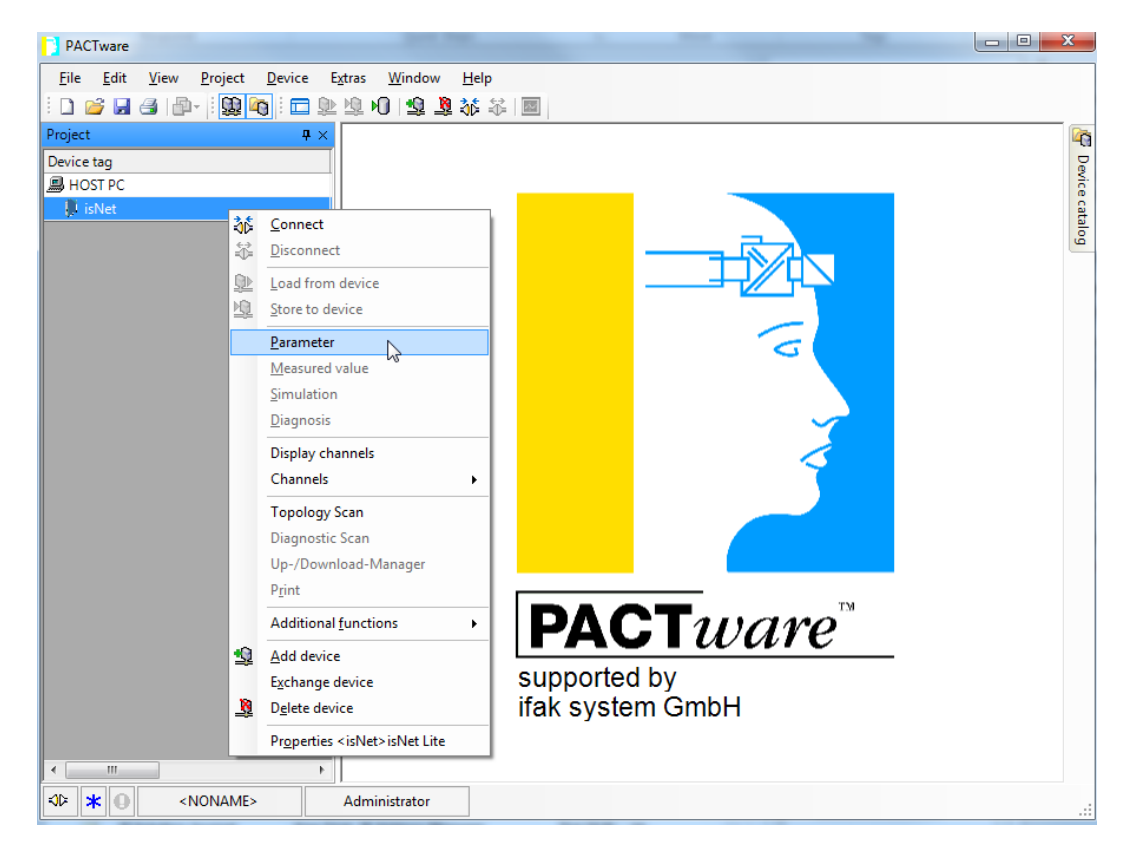

| PACTware                                                                                                    |                         |
|----------------------------------------------------------------------------------------------------|-------------------------|
| File Edit View Project Device Extras Window Help                                                                                                    |                         |
| : 🗋 😂 🛃 - : : 😫 🐚 : 🖬 🖄 🖄 : 🔤                                                                                                    |                         |
| Project 4 × 🗊 isNet Parameter                                                                                                    | 4 Þ 🗙 🏹                 |
| Device tag       B HOST PC       isNet   Device: isNet CommDTM Description: isNet                                                                                                    | €€¢¢€<br>ifak system    |
| isNet Selection                                                                                                    |                         |
| IP:                                                                                                    | Refresh                 |
| Modules:                                                                                                    | Create DTMs for modules |
|                                                                                                    |                         |
|                                                                                                    |                         |
|                                                                                                    |                         |
|                                                                                                    |                         |
|                                                                                                    |                         |
|                                                                                                    |                         |
|                                                                                                    |                         |
|                                                                                                    |                         |
|                                                                                                    |                         |
|                                                                                                    |                         |
|                                                                                                    |                         |
|                                                                                                    |                         |
|                                                                                                    |                         |
| Offline Configuration                                                                                                    |                         |
|                                                                                                    | OK Apply Cancel         |
|                                                                                                    |                         |
| ✓ IIII → KD> Disconnected ① Data set                                                                                                    |                         |
| Image: Second second second |                         |

4. If your Ethernet connection is on the same IP subnet as the gateway, the IP address of the gateway will appear to you on this screen (**note**: you may have to click on the dropdown menu for it to appear). Then your modules will appear and you can click on **Create DTMs for modules** and go to step 12 below.

5. If your Ethernet connection is not on the same IP subnet as the gateway, you can configure PACTware offline using the following method. Click the **Offline Configuration** box and enter the IP address of the gateway.

| PACTware                        |                                                                          |                     |
|---------------------------------|--------------------------------------------------------------------------|---------------------|
| File Edit View Project Device E | Extras Window Help                                                       |                     |
| i 🗋 💕 🖌 🎯 🖓 🕴 🥨 🙀               | · └ · · · · · · · · · · · · · · · · · ·                                  |                     |
| Project 🕂 🕂 🗙                   | 🐌 isNet Parameter                                                        | 4 b 🗙 🏹             |
| Device tag B HOST PC t isNet    | Device: isNet CommDTM<br>Description: isNet                              | €€C)<br>ifak system |
|                                 | isNet Selection                                                          | talog               |
|                                 | IP: 192.168.0.10                                                         | -                   |
|                                 | Modules: 01 <empty><br/>02 <empty><br/>Create DTMs for n</empty></empty> | nodules             |
|                                 | 03 (empty><br>D4 (empty>                                                 | -                   |
|                                 | 05 <empty><br/>06 <empty></empty></empty>                                |                     |
|                                 | 07 <empty><br/>08 <empty></empty></empty>                                |                     |
|                                 |                                                                          |                     |
|                                 |                                                                          |                     |
|                                 |                                                                          |                     |
|                                 |                                                                          |                     |
|                                 |                                                                          |                     |
|                                 |                                                                          |                     |
|                                 |                                                                          |                     |
|                                 |                                                                          |                     |
|                                 |                                                                          |                     |
|                                 | V Offline Configuration                                                  |                     |
|                                 | ОК Аррі                                                                  | ly Cancel           |
|                                 |                                                                          |                     |
|                                 | KVF Disconnected                                                         |                     |
| <pre></pre>                     | Administrator                                                            | .::                 |

| PACTware                      |                                                                                                    |                                                                                                    |
|-------------------------------|----------------------------------------------------------------------------------------------------|----------------------------------------------------------------------------------------------------|
| File Edit View Project Device | Extras Window Help                                                                                                    |                                                                                                    |
| 🗄 🗅 🥔 🛃 🎒 👘 🕴 🛄 🍋 🗎           | 2 堕 10 1 堕 鼙 恭 恭   圖                                                                                                    |                                                                                                    |
| Project <b>P</b> ×            | 🗊 isNet Parameter                                                                                                    | d þ 🗙 🎼                                                                                                    |
| Device tag<br>HOST PC         | Device: isNet CommDTM<br>Description: isNet<br>isNet Selection<br>IP:<br>Modules: 01 isNet PA2 Diagmaster (2 channels with 100mA)<br>02 <empty><br/>03 <empty><br/>05 <empty><br/>06 <empty><br/>07 <empty><br/>08 <empty></empty></empty></empty></empty></empty></empty> | Create DTMs for modules<br>if ck system<br>Create DTMs for modules<br>(sNet PA2 Diagmaster (2 channels v  (empty) isNet DP (1 channel) isNet DPMon (1 channel) isNet DPMon Master isNet PMon (1 channel) isNet FMon (2 channels) isNet H@rt (8 channels) isNet H@rt (8 channels) isNet H@rt (2 channels) isNet PAD Diagmaster (1 channel with 32( isNet PAD Diagmaster (2 channels with isNet PA2 Diagmaster (2 channels with isNet PA4 Diagmaster (2 channels with isNet PA4 Diagmaster (2 channels with isNet PA4 Diagmaster (2 channels with isNet PA4 Diagmaster (2 channels with isNet PA4 Diagmaster (2 channels with isNet PA4 Diagmaster (2 channels with isNet PA4 Diagmaster (2 channels with isNet PA4 Diagmaster (2 channels with isNet PA4 Diagmaster (2 channels with isNet PA4 Diagmaster (2 channels with isNet PA4 Diagmaster (2 channels with isNet PA4 Diagmaster (2 channels with isNet PA4 Diagmaster (2 channels) |
|                               | Uttine Contiguration                                                                                                    | OK Apply Cancel                                                                                                    |
|                               |                                                                                                    |                                                                                                    |
| <                             | \$Disconnected                                                                                                    |                                                                                                    |
| NONAME>                       | Administrator                                                                                                    |                                                                                                    |

6. Select the modules attached to the gateway. In this example, it is the isNet PA2 Diagmaster (2 channel with 100mA).

#### 7. Click on Create DTMs for modules.

| PACTware                        |                                                          |                                                        |
|---------------------------------|----------------------------------------------------------|--------------------------------------------------------|
| File Edit View Project Device E | xtras Window Help                                        |                                                        |
| i 🗋 💕 🛃 🎒 👘 - i 😫 🍋 i 🗖 🕸       | 廖 🛛 🕸 💈 🎕 😤 🔲                                            |                                                        |
| Project $\mathbf{P} \times$     | 🐌 isNet Parameter                                        | d þ 🗙 🏹                                                |
| Device tag                      | The service: isNet CommDTM                               | <del></del>                                            |
| 📕 HOST PC                       | Description: isNet                                       | ifak system                                            |
| 📕 isNet                         | isNet Selection                                          | atal                                                   |
|                                 | IP.                                                      | g                                                      |
|                                 | Modules: 01 isNet PA2 Diagmaster (2 channels with 100mA) | Create DTMs for modules                                |
|                                 | 02 <empty><br/>03 <empty></empty></empty>                | inhet PA2 Disconster (2 ob Ask frame application to in |
|                                 | 04 <empty></empty>                                       |                                                        |
|                                 | 06 <empty></empty>                                       |                                                        |
|                                 | 07 <empty><br/>08 <empty></empty></empty>                |                                                        |
|                                 |                                                          |                                                        |
|                                 |                                                          |                                                        |
|                                 |                                                          |                                                        |
|                                 |                                                          |                                                        |
|                                 |                                                          |                                                        |
|                                 |                                                          |                                                        |
|                                 |                                                          |                                                        |
|                                 |                                                          |                                                        |
|                                 |                                                          |                                                        |
|                                 |                                                          |                                                        |
|                                 | Offline Configuration                                    |                                                        |
|                                 |                                                          | OK Apply Cancel                                        |
|                                 |                                                          |                                                        |
|                                 | NF Disconnected                                          |                                                        |
|                                 | Administrator                                            |                                                        |

| DACTurare                            |                                                                                                    |                                                                 |
|--------------------------------------|----------------------------------------------------------------------------------------------------|-----------------------------------------------------------------|
|                                      |                                                                                                    |                                                                 |
| File Edit View Project Device Ex     | tras Window Help                                                                                                    | Ь <b>ў</b>                                                      |
| : 🗋 🎽 🍓 🖓 🖓 🔛 🖉                      | □□□□□□□□□□□□□□□□□□□□□□□□□□□□□□□□□□□□                                                                                                    |                                                                 |
| Project # ×                          | 🐌 isNet Parameter                                                                                                    | 4 b 🗙 🏹                                                         |
| Device tag<br>HOST PC<br>time is Net | Device: isNet CommDTM<br>Description: isNet                                                                                                    | €€CO<br>ifak system                                             |
| M1_isNet PA2 Diagmaster (2 channe    | isNet Selection                                                                                                    |                                                                 |
|                                      | IP:                                                                                                    |                                                                 |
|                                      | Modules: 01 isNet FA2 Diagmaster (2 channels with 100mA)<br>02 <empty><br/>03 <empty><br/>05 <empty><br/>06 <empty><br/>07 <empty><br/>08 <empty></empty></empty></empty></empty></empty></empty> | Create DTMs for modules<br>isNet PA2 Diagmaster (2 channels и ▼ |
|                                      |                                                                                                    |                                                                 |
|                                      | Offline Configuration                                                                                                    |                                                                 |
|                                      |                                                                                                    | OK Apply Cancel                                                 |
|                                      |                                                                                                    |                                                                 |
|                                      | NDE Disconnected         Data set                                                                                                    |                                                                 |
| NONAME>                              | Administrator                                                                                                    |                                                                 |

| Device for                                                          |                                           |            | 23     |
|---------------------------------------------------------------------|-------------------------------------------|------------|--------|
| All Devices                                                         |                                           |            |        |
| Device                                                              | Protocol                                  | Vendor     | Group  |
| 🕴 SITRANS LR200                                                     | Profibus DP/V1                            | Siemens AG | FDT    |
| 🕴 SITRANS LR250                                                     | Profibus DP/V1                            | Siemens AG | FDT    |
| 🕴 SITRANS LR260                                                     | Profibus DP/V1                            | Siemens AG | FDT    |
| 🚳 SITRANS LR560                                                     | Profibus DP/V1                            | Siemens AG | FDT    |
| <ul> <li>Copyright (c) 2010</li> <li>Siemens AG, IIA SC.</li> </ul> | III<br>********************************** |            | 4      |
| ; All Rights Reserved.                                              |                                           | ОК         | Cancel |

#### 8. Right-click on M1\_isNet PA2 Diagmaster (2 channel ... ) and select Add Device. Select the LR560.

#### 9. Select the segment that the instrument is on:

| Ē | Channel | selection | ×                         |
|---|---------|-----------|---------------------------|
|   | Channel | Туре      | assigned to               |
|   | 1       | Segment 1 |                           |
|   | 2       | Segment 2 |                           |
|   |         |           |                           |
|   |         |           |                           |
|   |         |           |                           |
|   |         |           |                           |
|   |         |           |                           |
|   |         |           |                           |
|   |         |           |                           |
|   |         |           |                           |
|   |         |           |                           |
|   |         |           |                           |
|   |         |           | <u>O</u> K <u>C</u> ancel |
|   |         |           |                           |

#### 10. Select the address on that segment:

| PACTware                                                                                                    |       |
|----------------------------------------------------------------------------------------------------|-------|
| <u>File Edit View Project Device Extras Window H</u> elp                                                                                                    |       |
| · □ 🐸 🖬 🕘 I∰+   📓 💫 I 🔍 II 🕸 🎉 W I I 🕸 🥨 🐼 🐼 I 🔤                                                                                                    |       |
| Project 4 × 1 isNet PA2 Diagmaster (2 channels w Set DeviceDTM Address                                                                                                    | 4 ▷ ¥ |
| Project       # ×         Device tag       Device tag         Image: Boot of the construction of the provided of the construction of the provided of the construction of the construction of the provided of the construction of the construction of the constructin of the constructine construction of the                                                                                      |       |
| Image: Constraint of the second second se |       |

11. Now you are ready to go on-line. This will involve either being connected on the same Ethernet subnet or being connected via a VPN.

12. To go on-line, right click on the LR560 and select **Connect**. Then you access the online or offline tables and connect to the device.

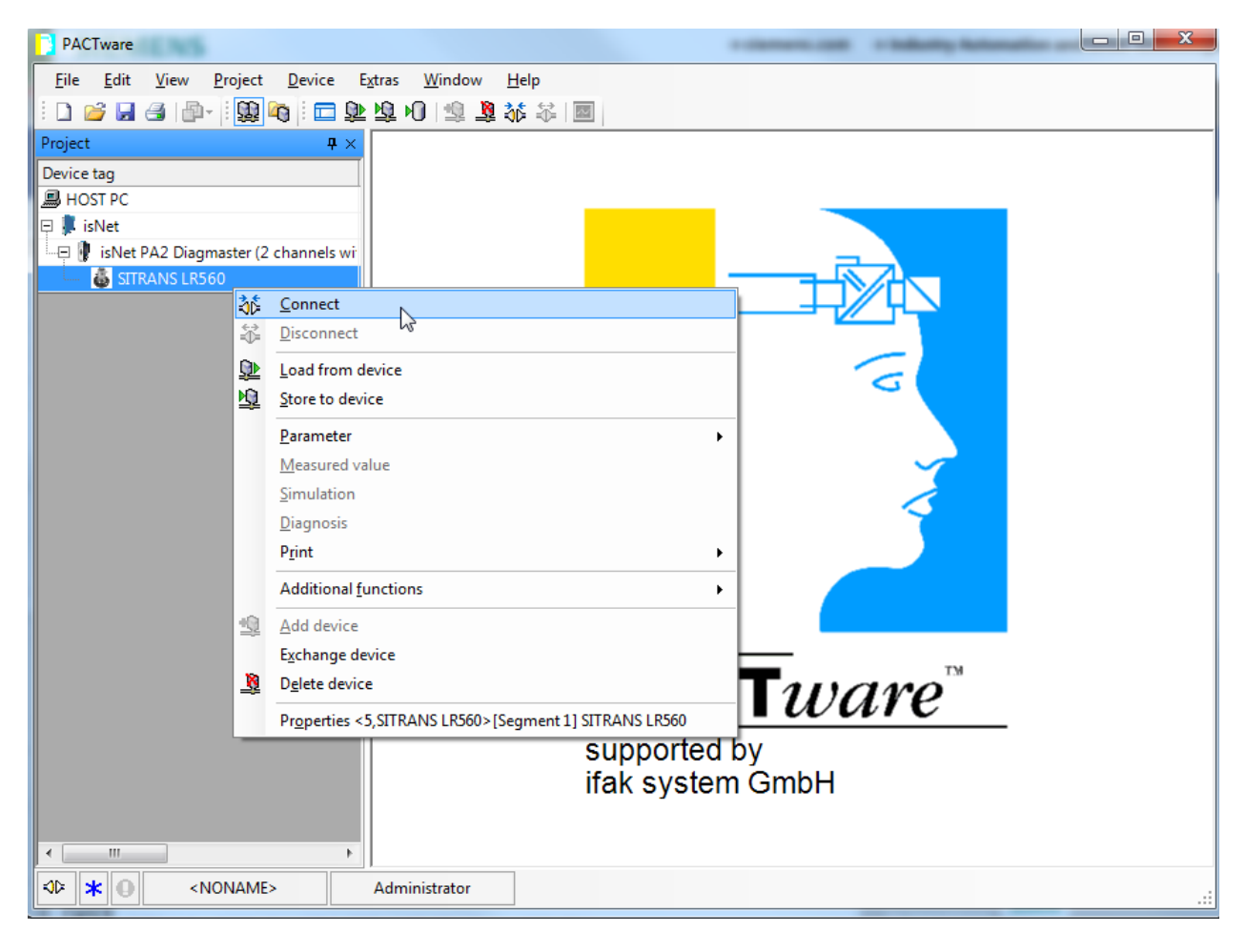

## Field Connect (PROFIBUS PA)

|                                                                                                    | Order Number                                  | EAR*                             | Supplier                                           |
|----------------------------------------------------------------------------------------------------|-----------------------------------------------|----------------------------------|----------------------------------------------------|
| Field Connect<br>Allows connection of PROFIBUS PA instruments to an ethernet network allowing remote configuration<br>of field instruments.                                                                                                    | n                                             |                                  |                                                    |
| Hardware<br>ISNet Ethernet gateway supporting up to 5 input modules**<br>MODBUS TCP option<br>PROFINET option                                                                                                    | 19200-0101<br>19200-0102<br>19200-0103        | 600.00<br>100.00<br>100.00       | IFAK System<br>IFAK System<br>IFAK System          |
| Input ModulesISNETPA22 x PROFIBUS PA (Intrisically safe) with max current per channel of 100mAISNETPA44 x PROFIBUS PA (Intrisically safe) with max current per channel of 100mAISNETPA22 x PROFIBUS PA general purpose with max current per channel of 350mA | 19200-1001<br>19200-1101<br>19200-1201        | 1.000,00<br>1.400,00<br>1.400,00 | IFAK System<br>IFAK System                         |
| <u>Software</u><br>PACTWare V4.1<br>ISNET ComDTM PROFIBUS<br>SITRANS DTM V3.1                                                                                                    |                                               | FOC<br>FOC<br>FOC                | IFAK System<br>IFAK System<br>Siemens Pl           |
| <b><u>Options</u></b><br>MultiTech rcell Quad Band GPRS/HSPA Ethernet Modem<br>Sitrans I100 IS single 4-20mA barrier<br>110V -230V AC 24V DC@5A power supply<br>DIN Rail                                                                                     | 7ML1930-1GJ<br>7NG4124-0AA00<br>6EP1333-4BA00 | 600.00<br>163.00<br>155.00       | Siemens Pl<br>Siemens Pl<br>Siemens Pl             |
| Instruction manuals<br>Using a Modbus TCP to Profibus PA Gateway by IFAK system<br>110V -230V AC 24V DC@8A power supply manual<br>SITRANS I100 IS Barrier manual                                                                                             | AG012314                                      | FOC                              | Siemens Pl<br>Service & Suppor<br>Service & Suppor |
| Panel regirments<br>A 4 channel PROFIBUS PA system including Ethernet Modem could be housed in a panel size of<br>200mm(H) x 300mm(W) 400mm(L)                                                                                                    |                                               |                                  |                                                    |

\* The prices listed here are in Euro and are estimated values for rough budget only. Please refer to vendor for detailed pricing

\*\* In case of PROFIBUS PA, the isNet gateway must be used with one of the two communication options.